## INDIAN INSTITUTE OF TECHNOLOGY DELHI CENTRAL LIBRARY

## **PROCESS OF LATE FEE PAYMENT**

## Send pdf of payment receipt to rsd@library.iitd.ac.in

Step 1: Go To the ePay IIT Delhi https://home.iitd.ac.in/icollect/epay/index.html

| Indian Institute of Technology Delhi                                                                                                    |
|----------------------------------------------------------------------------------------------------|
| ( C MAR )                                                                                                    |
| Ý                                                                                                    |
|                                                                                                    |
| EPAY IITD                                                                                                    |
| EPAN IS AN ADVANCED AND TASY MAN TO MAKE PAYNEWES TO IT DELAN UTING SBI COLLECT (A MULT) NOGAL PANNEWE POWER<br>ALL TIPES OF ONLINE PAYNENT NOOT SUPPORTED BY SBI COLLECT LIKE NOTBANKING, DIBIT CAMPE, CREDIT CAMPE AND ACCEPTED |
| PLEASE SELECT YOUR PARMENT CALEGORY BULUM TO PROCEED                                                                                                    |
|                                                                                                    |
|                                                                                                    |
| # STUDENTS JALUNNI MENPLOYEE J STAFF EVENODE ENICELLANEOUS                                                                                                    |

> Step 2. Click on **Students/Alumni** or **Employee/Staff**.

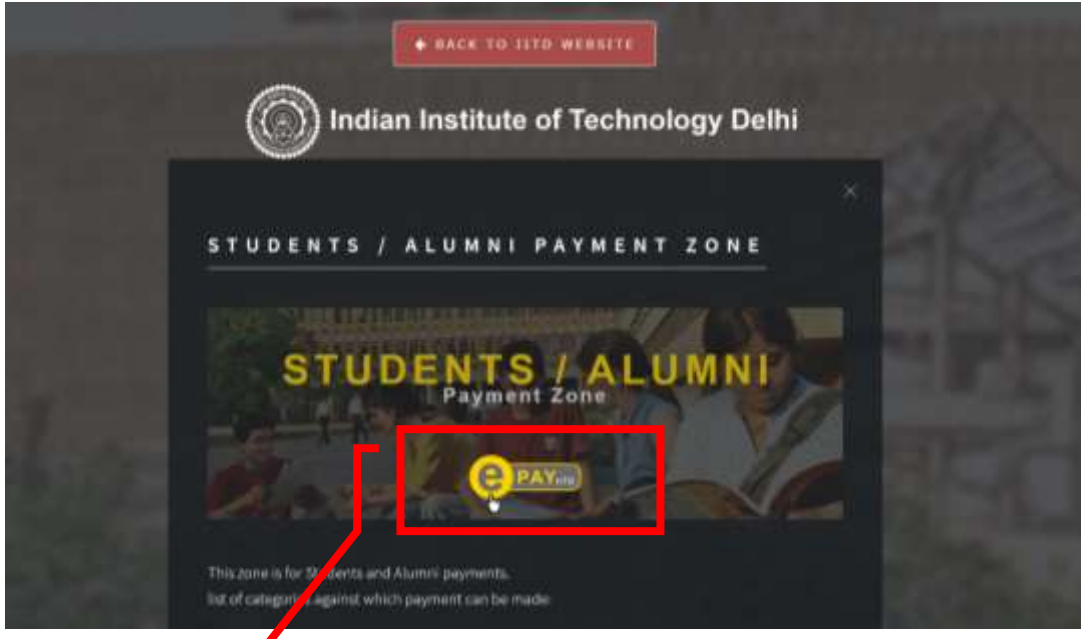

Step 3. Click on **ePAY**.

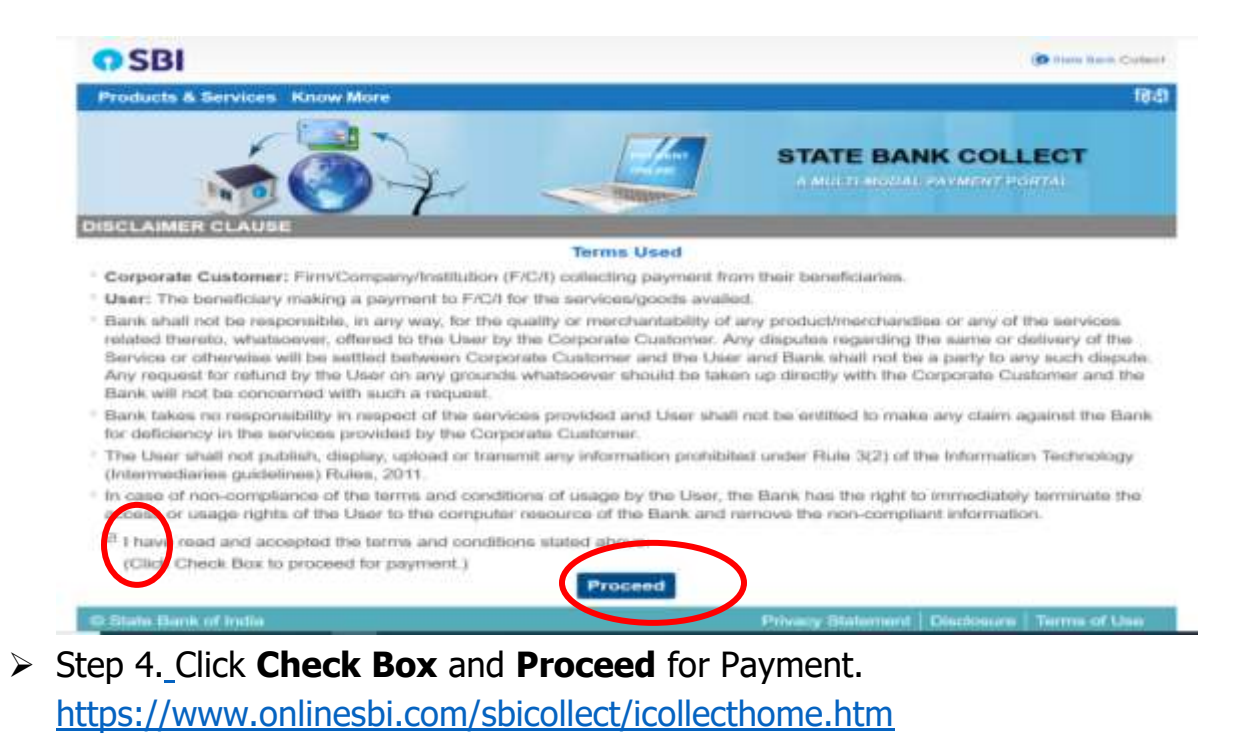

> Step 5. Select State of Corporate/Institution- National Capital Territory of Delhi.

| O SBI                                                                                         |                                             | (D Date Bars Collect                                 |
|-----------------------------------------------------------------------------------------------|---------------------------------------------|------------------------------------------------------|
| State Bank Collect - S                                                                        | tate Bank Mops                              |                                                      |
| State Bank Collect / Sta                                                                      | te Bank Collect                             | G• Exit                                              |
| State Bank Collect                                                                            |                                             | 27-Jul-2020 [11:16 AM IST]                           |
| Select State and Type of                                                                      | Corporate / Institution                     |                                                      |
| State of Corporate /                                                                          | Select St-                                  |                                                      |
| Type of Corporate /<br>Institution *                                                          | Meghalaya<br>Mizoram<br>Nagaland            |                                                      |
|                                                                                               | National Capital Territory                  | of Delhi                                             |
| Mandatory fields are n<br>State Bank Collect is a<br>temples, charities and<br>with the Bank. | Odisha<br>Puducherry<br>Punjab<br>Rajasthan | ucational institutions,<br>o maintain their accounts |
| © State Bank of India                                                                         | Sikkim                                      | Disclosure Terms of Use                              |

> Step 6. Select Type of Corporate/Institution- **Educational Institutions** and Click

| G | 0 | • |
|---|---|---|
| U | υ | • |

| O SBI                    |                                                                                                    |
|--------------------------|----------------------------------------------------------------------------------------------------|
| te Bank Mops             |                                                                                                    |
| Bank Collect             | O•Exit                                                                                                    |
|                          | 27-Jui-2020 [11:16 AM IST]                                                                                                    |
| orporate / Institution   |                                                                                                    |
| National Capital **      |                                                                                                    |
| Select Type              |                                                                                                    |
| Select Type              | 1                                                                                                    |
| Charitable Institutions  |                                                                                                    |
| Commercial Services      | Star Bray                                                                                                    |
| Educational Institutions |                                                                                                    |
| Govt Department          | and Use                                                                                                    |
| Hospital                 |                                                                                                    |
|                          | te Bank Mops<br>Bank Collect<br>orporate / Institution<br>National Capital *-<br>Select Type<br>Charitable Institutions<br>Commercial Services<br>Educational Institutions<br>Govt Department<br>Hospital |

Step 7. Select Educational Institutions Name- Indian Institute of Technology, New Delhi and Submit.

| O SBI                              | B Ann ban Campi                                                                                                    |
|------------------------------------|----------------------------------------------------------------------------------------------------|
| State Bank Collect - State         | a Bank Mops                                                                                                    |
| State Barn Collect - State B       | erik Collect D• Exil                                                                                                    |
| State Bank Collect                 | 27-Jul-2020 [11:25 AM IST]                                                                                                    |
| Select from Educational Inst       | lutions                                                                                                    |
| Educational Institutions<br>Name * | INDIAN INSTITUTE OF *-                                                                                                    |
|                                    | HILWOODS ACADEMY                                                                                                    |
| · Marchitory fields are mart       | INDIAN INSTITUTE OF TECHNOLOGY, NEW DELHI                                                                                                    |
| © fitale flank of Inde             | INDIRA GANDHI DELHI TECHNICAL UNIVERSITY FOR WOMEN<br>INSTITUTE OF BASIC BUSINESS ST<br>INTEGRATED INSTITUTE OF TECHNOLOGY<br>INTERNATIONAL INSTITUTE OF MANAQMENT, MEDIA AND IT<br>KASTURBA INSTITUTE OF TECHNOLOGY |

 Step 9. Select Payment Category- Student Other Payments or Staff Other Payments.

| OSBI                                                                                 |                                                                 | B Two Con Column                                               |
|--------------------------------------------------------------------------------------|-----------------------------------------------------------------|----------------------------------------------------------------|
| State Bank Collect - State B                                                         | ana Mops                                                        |                                                                |
| Blate Bare Collect / State Bare                                                      | a Collect                                                       | OrExt                                                          |
| itate Bank Collect                                                                   |                                                                 | 27 Jul 2020 [11 28 AM 157]                                     |
| INDIAN<br>HAUZ KHU                                                                   | INSTITUTE OF TECI<br>AS NEW DELHI , , DELHI-110                 | HNOLOGY, NEW DELHI                                             |
| Select Payment Category *                                                            | - Sniect Calegor -                                              |                                                                |
| Manufatory fields are marked The payment structure doca Date specifies(# are) should | Select Category<br>IITD-Misc Payments<br>Staff - Other Payments | and manuform about the online payment process.<br>Eq. 02082008 |
| © State 8 nk of Inde                                                                 | Student - Other Payments                                        | Privacy St. lemant   Discloture   Terms of Use                 |
|                                                                                      | vendor-oqier Paymenta                                           |                                                                |

> Step 10. Fill the **Relevant Details**.

|                                                                                                    |                                                                                                    |                         | IAN INSTITUTE OF TECHNOLOGY, NEW [                                                                               | DELH |
|----------------------------------------------------------------------------------------------------|----------------------------------------------------------------------------------------------------|-------------------------|----------------------------------------------------------------------------------------------------|------|
| territore (march                                                                                                    | an Delana                                                                                                    |                         | CARAGACH DELTI, DELTICITION                                                                                      |      |
| Stephanter -                                                                                                    |                                                                                                    | Provide details of paym | ent.                                                                                                    |      |
| for tamp                                                                                                    |                                                                                                    | 23 22 20 1              |                                                                                                    |      |
|                                                                                                    |                                                                                                    | Select Payment          | And the second second second second second second second second second second second second second second second |      |
| inter a                                                                                                    |                                                                                                    | Category *              | Student - Other                                                                                                  |      |
|                                                                                                    |                                                                                                    | Entry Number *          |                                                                                                    |      |
| 14                                                                                                    | w/Ha                                                                                                    |                         |                                                                                                    |      |
|                                                                                                    |                                                                                                    | Fall Name *             |                                                                                                    |      |
| and the second second se                                                                                                    |                                                                                                    | Mobile No.              |                                                                                                    |      |
| Company and the loss of the contribution of the same                                                                                                    |                                                                                                    | anothe rec.             |                                                                                                    |      |
|                                                                                                    |                                                                                                    | Type of Payment *       | Others -                                                                                                    |      |
|                                                                                                    | constant and a constrained interesting, in the bills for strain and                                             | E                       |                                                                                                    |      |
| new print part from the print of the second distance of the second distance of the se | The same areas and a second second second second second second second second second second second second second | 11111111                |                                                                                                    |      |
| en 1919 (1916) 19 (1917) (1917) (1917)<br>Antonio (1917)                                                                                                    |                                                                                                    | a create                |                                                                                                    |      |
| en laten dan bardalar dinakarar m                                                                                                    |                                                                                                    | Amount                  |                                                                                                    |      |
|                                                                                                    |                                                                                                    | Amount                  | L Brany Ema                                                                                                    |      |
|                                                                                                    |                                                                                                    | Amount                  | Library Fine                                                                                                    |      |
|                                                                                                    |                                                                                                    | Amount                  | Library Fine                                                                                                    |      |

- > Step 11. Choose Type of Payment- **Others**.
- > Step 12. In Remarks- Type Library Fine.
- Step 13. Click on **Submit**.

## Note: Send pdf of payment receipt to rsd@library.iitd.ac.in

- > For any Query/Help Contact on Circulation desk.
- > Phone: 011-26597017 (Monday to Friday 9 to 5 P.M.)
- Email: <u>rsd@library.iitd.ac.in</u> (24x7)